Skysafari7Plus(Pro)接続手順 (アンドロイド系タブレット、スマホのみ) 注意:ipad 、iphone では Skysafari に bluetooth 接続仕様がないので繋がりません。

SR20の電源を入れる。 タブレットの初期画面 設定(歯車アイコン)をタップ 「接続済のデバイス(Bluetooth)」タップ 「+新しいデバイスとペア設定する」タップ SR20コントローラの裏側シール BT:SR20BT-\*\*\* を確認。 この文字がタブレットに表示される のでペアリングを行う。

Skysafari を立ち上げる。

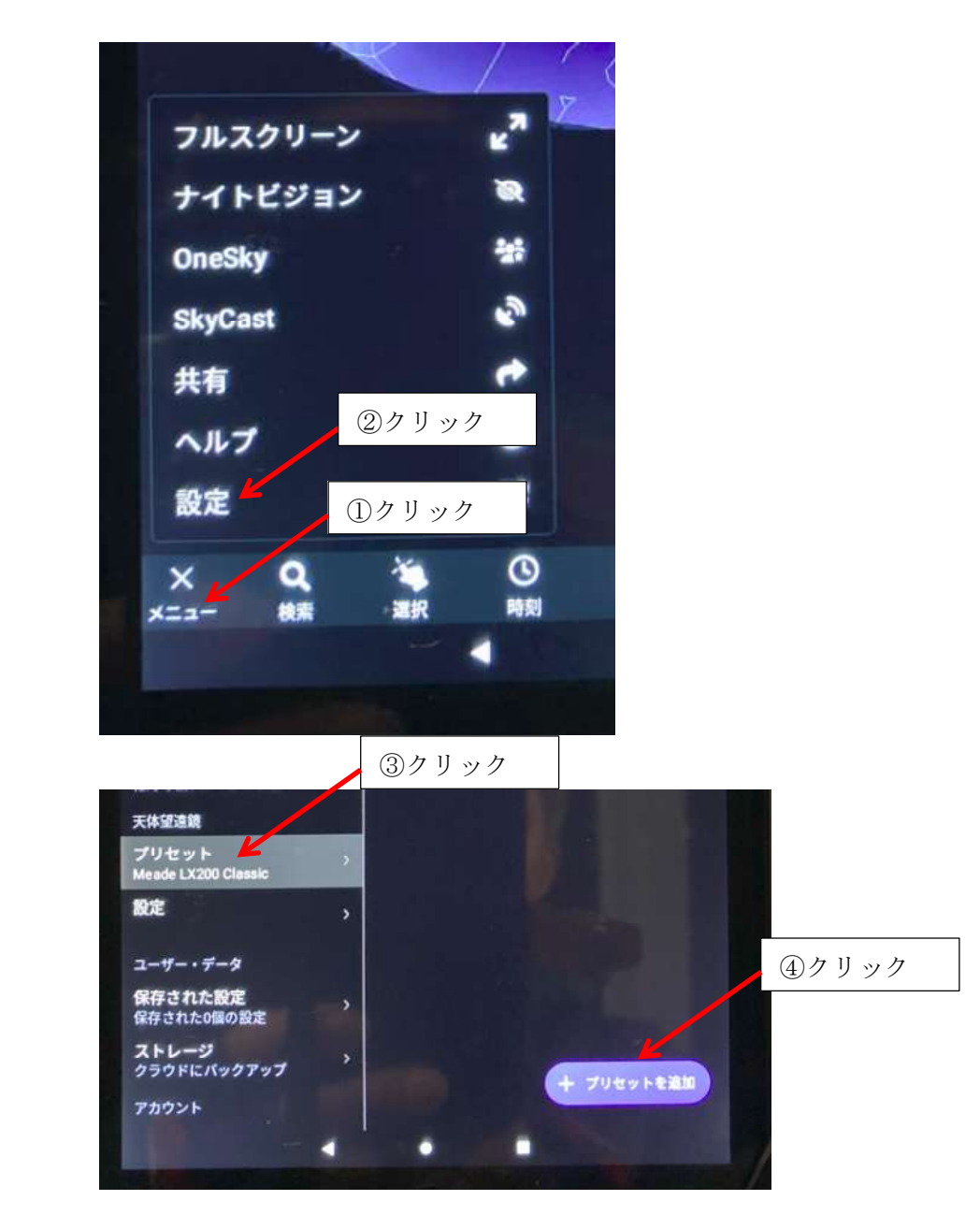

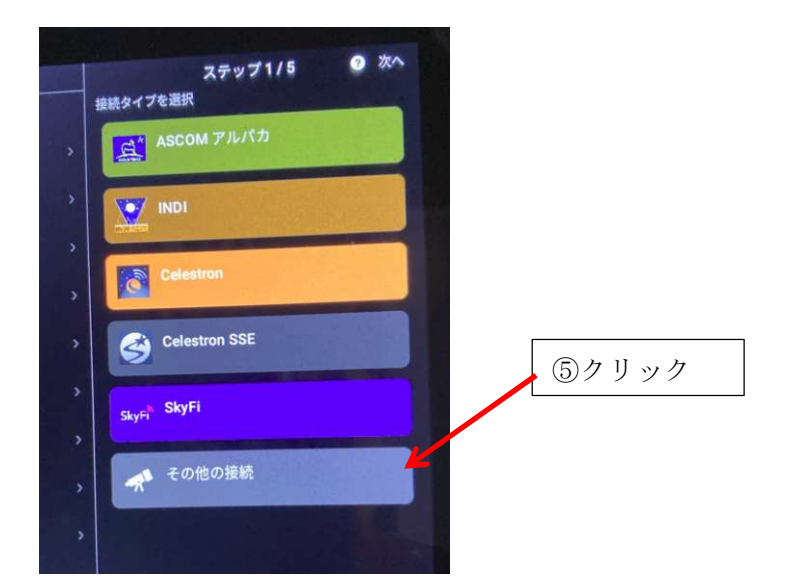

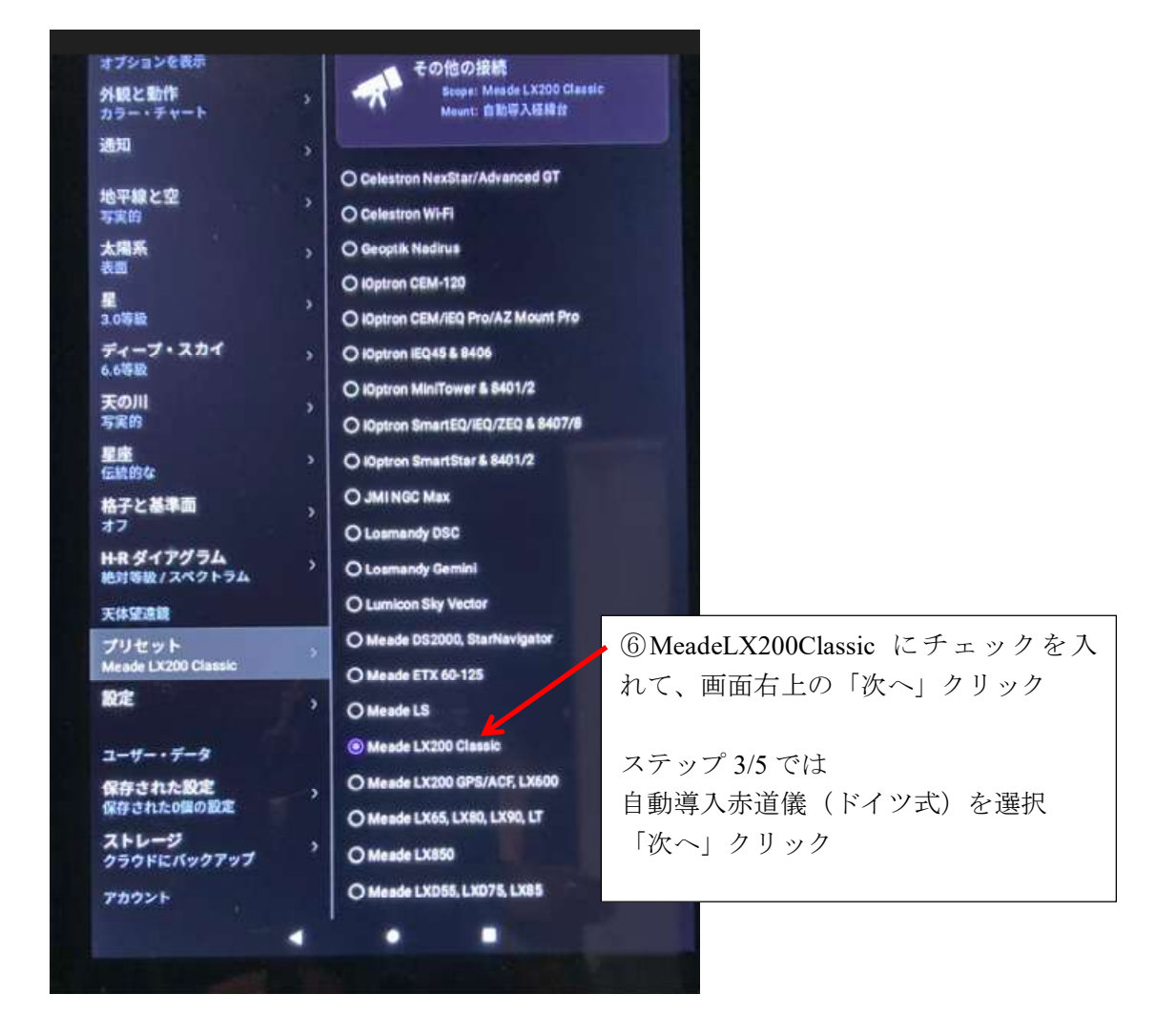

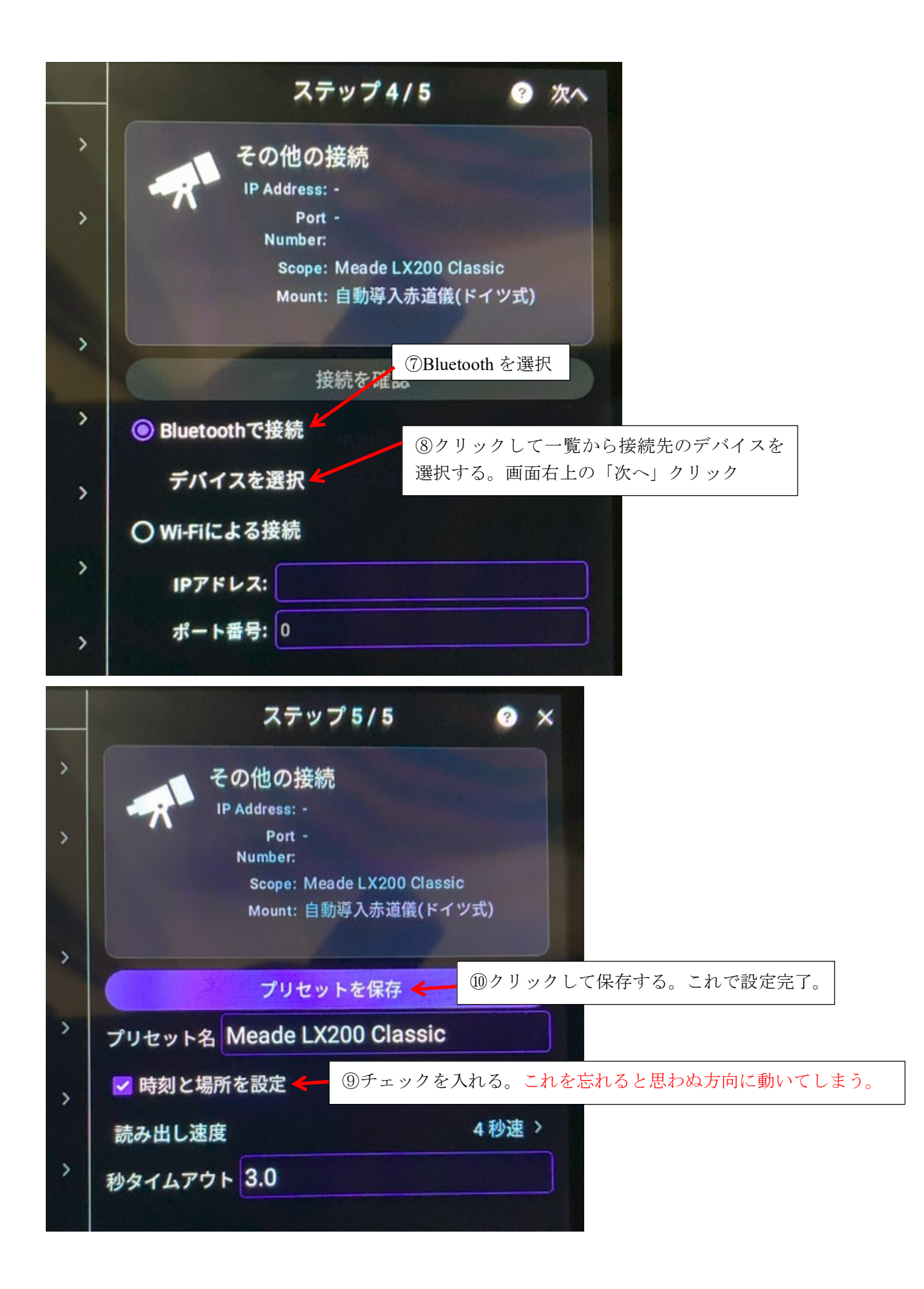

このプリセット(設定)はMeadLX200Classic で保存されています。 編集、削除も出来ます。

星図画面で SR20 と接続確認をしてください。

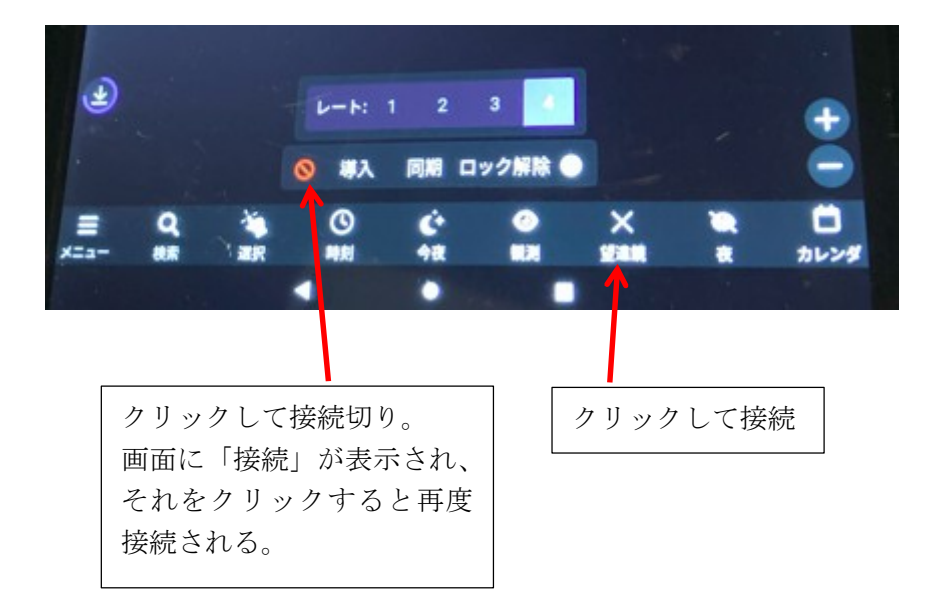